# WIFI Camera Q7, HD-Q7 User Manual

🕥 | Home | DV cameras |

En De Es Pt It Fr Ru

#### Install APP

• After you enter the URL into the download interface **www.scc21.net** according to mobile phone operating system to download and install the appropriate software to watch. Or scan the QR code on the package to download and install.

- · Android Phones can also search "9527" in "Google play" and download
- · iPhone can also search "9527" in "App Store" and download.
- · You can also scan QR code and complete the installation.

#### Accession

Connect the power for the first time.

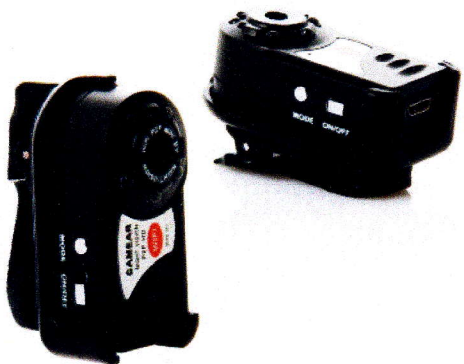

1. First toggle "Start button" boot and wait until the camera blue light flashing or on (if 60 seconds later the blue light didn't flashing or on, please long press the reset button for 3 seconds), then use a mobile to search the WiFi hot spot signals: Q7 or HD-Q7 (code: 12345678) emitted by camera.

2. After the successful connection of Q7 or HD-Q7, using a mobile phone to open the operating software ---> find "local" page ---> click "settings" then select "unlimited network settings" ---> enter your home router username and password -->1 minute later, succeed or failed ---> If failed, the camera return to the initialized state and the blue light flashing or on ---> If succeed, the red light flashing or on.

3. After the success of joining the network, select "remote" and then enter the account and password behind the camera body, or scan the QR code, then you can watch global real-time video.

### Reasons for the failure to join the network and precautions.

- 1. Wrong input of the router account password.
- 2. TF card malfunctioning, please formatting.
- 3 Router too long without rebooting to assign IP addresses.
- 4. Close the router as far as you can for optimal viewing.

## TF card recording

Turn off your camcorder, put the TF card into the slot, the camera automatically record and save. Press the reset button once, the camera stops recording video, and save the current video. Video files saved in 5 minutes a period and the cycle camera. When we need to read TF card file, please use a card reader.

### **Night Open**

Open Video. Click button to turn night light.

#### Forget your camera password

1. First toggle "Start button" boot and wait until the camera blue light flashing or on (If 60 seconds later the blue light didn't flashing or on, please long press the reset button 3 seconds), then use a mobile to search the WiFi hot spot signals: Q7 or HD-Q7 (code: 12345678) emitted by camera.

After the successful connection of Q7 or HD-Q7, using a mobile phone to open the operating software —> find "local" page —> click
"settings" —> then select "unlimited network settings" —> enter your home router user name and password —> 1 minute later, succeed or
failed —> If failed, the camera return to the initialized state and blue light flashing or on —> If succeed, the red light flashing or on.
 After the success of joining the network, use mobile to open the operating software, find "local" page click "setting" --> choose "system
setting" again -> "reset to defaults" — wait for 60 seconds (After the successful recovery, there is the original account password.)

# **Related parameters**

- Name: WIFI / P2P network camera
- Video format: AVI
- HD-Q7 resolution: 1280\*720P
- Q7 initialized state resolution: 640\*480 VGA
- Q7 network resolution: 320\*240 QVGA
- Video frame rate: 10fps±5fps
- Storage: Support TF card storage, expandable up to 32G
- · Support system: Windows, ISO, Android
- Charging Voltage: DC-5V
- Interface Type: Mini 5/ 8P / Micro USB

http://org-info.mobi/shop/wifi-camera-manual-en.htm